Для настройки необходимо чтобы получение сетевых реквизитов на компьютере было выставлено на автоматический режим.

| порядочить 🔻 Отключение сетевого ус | 🖗 Ethernet: свойства 🛛 🕹                                                                                                    | подключения Просмотр состояния подключения » 📲 🔻 🔳    |  |
|-------------------------------------|----------------------------------------------------------------------------------------------------|-------------------------------------------------------|--|
| Ethernet                            |                                                                                                    | Свойства: Internet Protocol Version 4 (TCP/IPv4) X    |  |
| alexnet                             | Сеть Доступ                                                                                                    | Общие Альтернативная конфигурация                     |  |
| Realtek PCIe GbE Family Controller  | Подключение через:                                                                                                    |                                                       |  |
|                                     | Realtek PCIe GbE Family Controller                                                                                                    | Параметры IP можно назначать автоматически, если сеть |  |
|                                     |                                                                                                    | параметры IP у сетевого администратора.               |  |
|                                     | Настроить                                                                                                    |                                                       |  |
|                                     | Отмеченные компоненты используются этим подключением:                                                                                                    | Получить IP-адрес автоматически                       |  |
|                                     | Client for Microsoft Networks                                                                                                    | О Использовать следующий IP-адрес:                    |  |
|                                     | File and Printer Sharing for Microsoft Networks                                                                                                    | IP-адрес: , , , ,                                     |  |
|                                     | ✓ Internet Protocol Version 4 (TCP/IPv4)                                                                                                    | Маска подсети:                                        |  |
|                                     | Imenceoit Not all Adapter Matapiexor Protocol                                                                                                    | Основной шлюз:                                        |  |
|                                     | Microsoft LLDP Protocol Driver                                                                                                    |                                                       |  |
|                                     | Internet Protocol Version 6 (TCP/IPv6)                                                                                                    | Получить адрес DNS-сервера автоматически              |  |
|                                     | < >>                                                                                                    | О Использовать следующие адреса DNS-серверов:         |  |
|                                     | Установить Удалить Свойства                                                                                                    | Предпочитаемый DNS-сервер: , , ,                      |  |
|                                     | Описание                                                                                                    | Anumenuativeuui DNS.censen                            |  |
|                                     | Transmission Control Protocol/Internet Protocol. The default<br>wide area network protocol that provides communication<br>across diverse interconnected networks. |                                                       |  |
|                                     |                                                                                                    |                                                       |  |
|                                     |                                                                                                    | Дополнительно                                         |  |

Запускаем любой браузер, далее в адресной строке вводим для входа: 192.168.1.1

Вход в настройки Логин: admin , Пароль: admin

Выбираем пункт: «Сеть» - пункт WAN.

Выставляем Тип доступа: "Динамический IP". Сохраняем.

| ОТЕСН                        |                         |                                           |                          |
|------------------------------|-------------------------|-------------------------------------------|--------------------------|
|                              |                         |                                           |                          |
| Статус                       | Lineme e Your WAN       |                                           |                          |
| ъыстрая настроика            | Настроики WAN           |                                           |                          |
| LOLP                         |                         |                                           |                          |
| WAN                          | Тип полключения:        |                                           | Opposaguzi               |
| VLAN                         |                         | Динамический IP                           | Определить               |
| LAN                          | IP адрес:               | Статический ІР                            |                          |
| IPv6 LAN                     | Маска подсети:          | PPPoE<br>12TP                             |                          |
| Список клиентов              | Шлюз:                   | PPTP                                      |                          |
| еспроводная сеть 2.4ГГц      |                         |                                           |                          |
| еспроводная сеть 5ГГц        |                         | Обновить Сбро                             | СИТЬ                     |
| иртуальные точки доступа(АР) |                         |                                           |                          |
| остевая сеть                 | ВКЛЮЧИТЬ ІРУ6:          |                                           |                          |
| астройки USB                 | Установить DNS вручную: |                                           |                          |
| езопасность                  | МТU(Байты):             | 1492 (1492, Не изменять до необходимости) |                          |
| одительский контроль         | Имя хоста:              | QBR-3041WU-AC                             |                          |
| онтроль доступа              |                         | -                                         |                          |
| аршрутизация                 | BKIROANTE IGMP Proxy:   |                                           |                          |
| дминистрирование             |                         |                                           |                          |
| ыход                         | WAN MAC adpec:          | 00:1F:CE:FA:FC:56                         | Восстановление МАС-адрес |
|                              | МАС адрес Вашего ПК:    | CC:B0:DA:8D:A7:DF                         | Клонировать МАС адрес    |
|                              |                         | -                                         |                          |
|                              |                         |                                           |                          |

Настройка "Беспроводной сети (WI-FI)"

Переходим в раздел "Беспроводная сеть" - тавим галочку (если нет) для включения

|                                      | QBI                                                                                                    |
|--------------------------------------|----------------------------------------------------------------------------------------------------|
|                                      |                                                                                                    |
|                                      |                                                                                                    |
| Настройки беспроводной сети (2.4ГГц) |                                                                                                    |
|                                      |                                                                                                    |
|                                      | 🗷 Беспроводная сеть 2.4ГГц                                                                                                    |
| Имя сети Wi-Fi:                      | QBR-3041WU_2.4G_FC55 (SSID)                                                                                                    |
| Страна:                              | Россия                                                                                                    |
| Предупреждение:                      | Пожалуйста, убедитесь, что выбрана страна, соответствующая Вашему текущему местоположения                                                       |
|                                      | Неправильные установки, могут привести к возникновению помех.                                                                                   |
| Bower                                | 200 11 h/o/o                                                                                                    |
| Ponem.                               |                                                                                                    |
| Канал:                               | ABTO                                                                                                    |
| ширина канала:                       | ABTO                                                                                                    |
| Максимальное количество клиентов:    | 10                                                                                                    |
|                                      | Включить широковещание SSID                                                                                                    |
|                                      | BKЛЮЧИТЬ WDS                                                                                                    |
|                                      |                                                                                                    |
|                                      | Сохранить                                                                                                    |
|                                      |                                                                                                    |
|                                      |                                                                                                    |
|                                      |                                                                                                    |
|                                      | Настройки беспроводной сети (2.4ГГц)   Кия сети Ил.Fr   Страна:   Предупреждение:   Канал:   Ширина канала:   Максимальное количество клиентов: |

Переходим в раздел Безопасность - выбираем тип шифрования WPA/WPA2 - Personal (PSK).

Указываем желаемый пароль для подключения с других устройств к WI-FI - пункт

## Пароль Wi-Fi или Ключ Сохраняем изменения

| ₩ QBR-3041WU-AC ×             |                                                                     |                                                                                                    |
|-------------------------------|---------------------------------------------------------------------|----------------------------------------------------------------------------------------------------|
|                               | 192 168 1 1                                                         | er 🔤 🕁 🔒                                                                                                    |
|                               |                                                                     |                                                                                                    |
|                               |                                                                     | QBR-3041WU-AC                                                                                                    |
| Статус                        | Harman San Sanaharan Sanaharan Sanah                                |                                                                                                    |
| Быстрая настроика             | Настроики безопасности беспроводной сети                            |                                                                                                    |
| Сеть                          |                                                                     |                                                                                                    |
| треспроводная сеть 2.411 ц    | Для обеспечения безопасности сети, настоятельно рекомендуется включ | ить защиту беспроводной сети и выберите шифрование WPA2-PSK (AES).                                                                                                    |
| - Основные настроики          | Выключить безопасность Wi-Fi                                        |                                                                                                    |
| WPS                           |                                                                     |                                                                                                    |
| - Desonachocth                | WPA/WPA2 - Personal(Рекомендовано)                                  |                                                                                                    |
| - doctyll llo MAC             | Тип аутентификации:                                                 | WPA2-PSK V                                                                                                    |
| - Расширенные настроики       | Шифрование:                                                         | AES •                                                                                                    |
|                               | Пароль Wi-Fi:                                                       | 123456789                                                                                                    |
| Вистроводная сеть этт ц       | Период обновления ключа:                                            | 0                                                                                                    |
| Биртуальные точки доступа(АР) | WPA/WPA2 - Enterprise                                               |                                                                                                    |
| Настройки USB                 | Тип аутентификации:                                                 | Авто                                                                                                    |
| Foodmaculogy                  | Шифрование:                                                         | Авто                                                                                                    |
| Ролительский контроль         | RADIUS IP:                                                          | Upped and the second second seco |
| Контроль достуда              | RADIUS Port:                                                        | 1812 (1-65535, 0 обозначает порт по умолчанию 1812)                                                                                                    |
| Маршрутизация                 | RADIUS Password:                                                    |                                                                                                    |
| Алминистрирование             | Период обновления ключа:                                            | 0                                                                                                    |
| Выход                         | • WEP                                                               |                                                                                                    |

Настройка завершена.